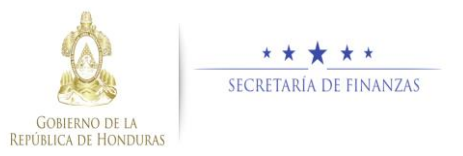

## Guía rápida SIAFI GES Director UPEG - Reformulación

## Acceso al Sistema

Ingrese su usuario y su contraseña en la pantalla de inicio

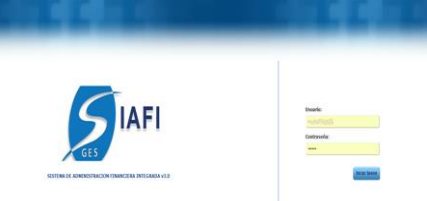

Nota:si no sabe su usuario o contraseña ponerse en contacto con el gestor de usuarios de su institución.

Debe de seleccionar la Gestión y pulsar en Ingresar.

| Seleccione Gestion: |          |
|---------------------|----------|
| 2019 - EN_EJECUCION | •        |
|                     |          |
|                     | Ingresar |

 Ingreso a la administración del Plan Estratégico y Operativo

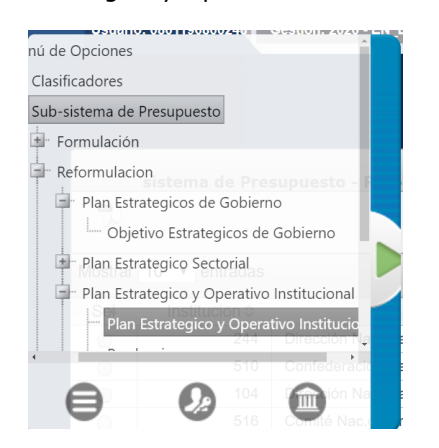

Una vez que el usuario ha ingresado al sistema, aparece la pantalla principal con el menú de opciones el cual deberá expandir ubicándose sobre la opción "Sub-sitema de Presupuesto", "Reformulación" y "Plan Estratégico y Operativo Institucional".

## Aprobación de Plan Estratégico y Operativo

- Aprobar los Registros de Plan Estratégico y Operativo
  - Dar clic en el botón "Aprobar/Rechazar" UPEG.

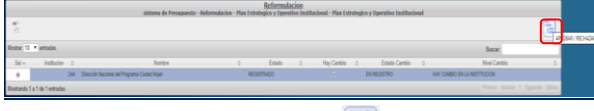

Dar clic en el botón para aprobar los registros después de revisar minuciosamente y verificar que todo está correcto.

|                                       |                              |                                                                                                    |                                                                   |                                                                                                    | Plan Estra                                     | stégico y Operativo Insti                                                                     | tucional - 04  | rector UPEG                                                                                                    |                                                                                   |                                                            |  |  |
|---------------------------------------|------------------------------|----------------------------------------------------------------------------------------------------|-------------------------------------------------------------------|----------------------------------------------------------------------------------------------------|------------------------------------------------|-----------------------------------------------------------------------------------------------|----------------|----------------------------------------------------------------------------------------------------|-----------------------------------------------------------------------------------|------------------------------------------------------------|--|--|
|                                       |                              |                                                                                                    |                                                                   |                                                                                                    |                                                |                                                                                               |                | <b>16</b>                                                                                                    |                                                                                   |                                                            |  |  |
|                                       |                              |                                                                                                    |                                                                   |                                                                                                    |                                                |                                                                                               |                | Vision                                                                                                    |                                                                                   |                                                            |  |  |
| hueba<br>leche li<br>londic           | L Las                        | lomos () Pr<br>Mujeres Hi<br>De Vida (r                                                                                                    | ograma Presidencia<br>Indureñas, En Partis<br>- Las Áreas De Auto | I Cluded Mujer Que Ofrece Une Red De Servicios De Atención Integral Por Li<br>Jular Aquellas Que Presentan Mayones Novées De Exclusión Social Y Vulneral<br>nomía Económica, Atención A La Viciencia, Salud Sexual V Reproductiva, Edi | e Institucion<br>Iddest, Para I<br>Icación Com | es Públicas Competentes Bajo I<br>Sortribuir Al Mejoramiento De l<br>Initaria Y Otras Afines. | Je Mano<br>Sul | Pruebas In Ser Una Politica De Estado Eficaz, Miciente V Sostenible, Reconocid<br>Derechos De Las Mujeres En Hunduras, implementada A Través De Una Gestió<br>Imegradora Que Gerantiza La Prestación De Servicios Estratégicos Para II Emp | Por La Promoción Perman<br>Interinstitucional Que Bri<br>oderamiento De Las Mujen | nente Del Respeto A Los<br>Inda Atención Integral E<br>es. |  |  |
| Objetino<br>Estatégico<br>Descripción |                              |                                                                                                    |                                                                   |                                                                                                    |                                                |                                                                                               |                |                                                                                                    |                                                                                   |                                                            |  |  |
| • 1                                   |                              | Products 35 Combine or expressioned to be conductives de visite de las incipers en hindrates en las áreas de autonomía econômica, atención a la visitencia, subul resur y reproductiva, existación comunitaria y othe afres, mediante una exista de exercisos afeccións de namera integral por las interioris actividades públicas compresentes. |                                                                   |                                                                                                    |                                                |                                                                                               |                |                                                                                                    |                                                                                   |                                                            |  |  |
|                                       | 00                           | etivo Opera                                                                                                    | diva .                                                            | Descripción                                                                                                    |                                                |                                                                                               |                |                                                                                                    |                                                                                   |                                                            |  |  |
| *                                     |                              |                                                                                                    |                                                                   | Pruebes modificar. Gestionar acciones interintifucionales para que s                                                                                                    | e brinden too                                  | en todas las atenciones y servicios con calidad y calidas.                                    |                |                                                                                                    |                                                                                   |                                                            |  |  |
|                                       |                              | Products                                                                                                    | Tipo Producto                                                     | Descripción                                                                                                    |                                                | Unided Medida                                                                                 | Periodicida    | Programa                                                                                                    | Subprograma                                                                       | Proyecto                                                   |  |  |
|                                       | w 1                          |                                                                                                    | Final                                                             | Centros Ciudad Mujer Fortalecidos Y Funcionando- Pruebas Modificar                                                                                                    |                                                | 356-Centro De Atención                                                                        | 1-Anal         | 11-Cluded Mujer - Atencion Integral Para Las Mujeres En Honduras                                                                                                    | 0-Sin Descripción                                                                 | 0-Sin Descripción                                          |  |  |
|                                       |                              | Acide                                                                                                    |                                                                   |                                                                                                    | 0                                              | Oreactification                                                                               |                |                                                                                                    |                                                                                   |                                                            |  |  |
|                                       |                              |                                                                                                    | onds to display.                                                  |                                                                                                    |                                                |                                                                                               |                |                                                                                                    |                                                                                   |                                                            |  |  |
|                                       | ٣                            | 2                                                                                                    | Internedia                                                        | Informes De Gestión De Las Centros Ciudad Mujer Operando                                                                                                    |                                                | 149-Informe                                                                                   | 4-Sinestra     | 11-Ciudad Mujer - Atencion Integral Para Las Mujeres En Honduras                                                                                                    | 0-Sin Descripción                                                                 | 0-Sin Descripción                                          |  |  |
|                                       |                              | Acción                                                                                                    |                                                                   |                                                                                                    | Descripcion                                    |                                                                                               |                |                                                                                                    |                                                                                   |                                                            |  |  |
|                                       |                              | 2                                                                                                    | Pueb                                                              |                                                                                                    |                                                | da Nueva                                                                                      |                |                                                                                                    |                                                                                   |                                                            |  |  |
|                                       | *                            | 3                                                                                                    | Final                                                             | Centros Ciudad Mujer Fortalecidos Y Operando                                                                                                    |                                                | 356-Centro De Mención                                                                         | 1-leval        | 11 Gudad Mujer - Atencion Integral Para Las Mujeres En Honduras                                                                                                    | O-Sin Descripción                                                                 | Sin Descripción                                            |  |  |
|                                       |                              | Accide                                                                                                    |                                                                   |                                                                                                    | 0                                              | Description                                                                                   |                |                                                                                                    |                                                                                   |                                                            |  |  |
|                                       |                              |                                                                                                    | Ald excepts to display.                                           |                                                                                                    |                                                |                                                                                               |                |                                                                                                    |                                                                                   |                                                            |  |  |
|                                       | ٠                            | 4                                                                                                    | Internedia                                                        | Consultarias Para B Fortalecimiento Institucional                                                                                                    |                                                | 149-informe                                                                                   | 2-Senestra     | 11-Cluded Mujer - Attention Integral Para Las Mujeres En Honduras                                                                                                    | 0-Sin Descripción                                                                 | Sin Descripción                                            |  |  |
|                                       | Accon                        |                                                                                                    |                                                                   |                                                                                                    |                                                | Description                                                                                   |                |                                                                                                    |                                                                                   |                                                            |  |  |
|                                       | No child records to display. |                                                                                                    |                                                                   |                                                                                                    |                                                |                                                                                               |                |                                                                                                    |                                                                                   |                                                            |  |  |
|                                       | ٠                            | 5                                                                                                    | Internedia                                                        | Consultoria De Auditoria Esterna                                                                                                    |                                                | 149-Informe                                                                                   | 1-Anual        | 11-Cudad Mujer - Atendon Integral Para Las Mujeres En Honduras                                                                                                    | 0-Sin Descripción                                                                 | Sin Desolgción                                             |  |  |
|                                       | Accor                        |                                                                                                    |                                                                   |                                                                                                    |                                                | Description                                                                                   |                |                                                                                                    |                                                                                   |                                                            |  |  |
|                                       | his shid records to display. |                                                                                                    |                                                                   |                                                                                                    |                                                |                                                                                               |                |                                                                                                    |                                                                                   |                                                            |  |  |
|                                       |                              |                                                                                                    |                                                                   |                                                                                                    |                                                |                                                                                               |                |                                                                                                    |                                                                                   |                                                            |  |  |

Para aprobar los registros el sistema desplegará pantalla para notificación a los interesados describiendo que se aprobó exitosamente y dar clic en donde se puede enviar correo electrónico al usuario Maxima Autoridad Institucional.

|          | Reformulacion<br>sistema de Presupuento - Reformulacion - Plan Estrategico y Operativo Institucional - Plan Estrategico y Operativo Institucional |  |
|----------|----------------------------------------------------------------------------------------------------|--|
|          | Describe Notificación de Aprobación                                                                                                    |  |
| Para :   |                                                                                                    |  |
| Asunto : |                                                                                                    |  |
|          |                                                                                                    |  |
|          |                                                                                                    |  |
|          |                                                                                                    |  |
|          |                                                                                                    |  |
|          |                                                                                                    |  |
| Enviar   |                                                                                                    |  |
|          |                                                                                                    |  |
|          | 7                                                                                                    |  |
|          |                                                                                                    |  |

 El sistema le mostrará un mensaje "EL PROCESO FUE APROBADO", si desea regresar a la pantalla de inicio pulse el botón regresar.

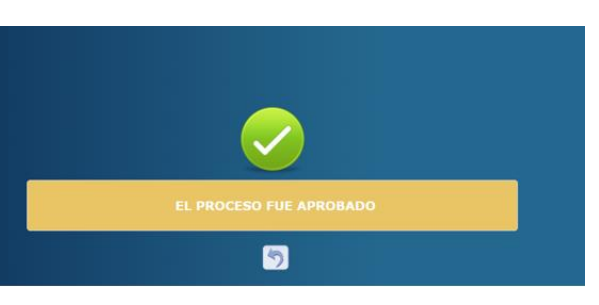

<u>Rechazar los Registros de Plan Estratégico y</u> <u>Operativo</u>

 Dar clic en el botón spara rechazar los registros después de revisar minuciosamente y verificar que existen inconsitencias

|                              |                                |                                                                                                    |                                                                |                                                                                                    | Plan Est                                              | ratégico y Operativo Insti                                                                         | tucional - Dé  | rector UPEG                                                                                                    |                                                                                          |                                                            |  |  |
|------------------------------|--------------------------------|----------------------------------------------------------------------------------------------------|----------------------------------------------------------------|----------------------------------------------------------------------------------------------------|-------------------------------------------------------|----------------------------------------------------------------------------------------------------|----------------|----------------------------------------------------------------------------------------------------|------------------------------------------------------------------------------------------|------------------------------------------------------------|--|--|
|                              |                                |                                                                                                    |                                                                |                                                                                                    |                                                       |                                                                                                    |                | 16 P                                                                                                    |                                                                                          |                                                            |  |  |
| Made                         |                                |                                                                                                    |                                                                |                                                                                                    |                                                       |                                                                                                    |                | Valor                                                                                                    |                                                                                          |                                                            |  |  |
| ruebes<br>eche A<br>ondici   | Las I<br>Dries                 | lomos El Pri<br>Mujeres Ho<br>De Vida En                                                                                                    | ograma Presidencia<br>ndureñas, En Partic<br>Las Áreas De Auto | I Cuded Mujer Que Ohece Una Red De Servicios De Atención Integral Po<br>ular Aquellas Que Presentan Maytres Niveles De Exclusión Social Y Vulna<br>nomía Econômica, Atención A La Violencia, Salud Sexual Y Reproductiva,                                                                                                    | or Las Institució<br>erabilidad, Pari<br>Educación Co | ones Públicas Competentes Bajo I<br>a Contribuir Al Mejoramiento De I<br>munitaria Y Otras Afines. | Je Mano<br>lut | Pruebas In Sar Una Politica De Estado (Micac, Eficiente Y Sostenible, Reconoc<br>Devenhos De Las Mugeres En Honduras, Implementada A Través De Una Gest<br>Integradora Que Garantiza La Prestación De Servicios Estrutúpicos Para El En | da Por La Promoción Permar<br>on Interinstitucional Que Bri<br>poderamiento De Las Mujen | rente Del Respeto A Los<br>Inda Abención Integral B<br>es. |  |  |
| Clipting Descripcion         |                                |                                                                                                    |                                                                |                                                                                                    |                                                       |                                                                                                    |                |                                                                                                    |                                                                                          |                                                            |  |  |
|                              |                                | Products 25. Combines or engineerines de la la condiciones de vide de las ingress en Francesa de administra associana, administra associana, administra de videncia, ada videncia, ada videncia, ada videncia y aproductiva, advucción comunitaria y otras añes, mediante una red de servicios offecidos de mareas integras por las indiciones públicas experimentes. |                                                                |                                                                                                    |                                                       |                                                                                                    |                |                                                                                                    |                                                                                          |                                                            |  |  |
|                              | Objetivo Operativo Descripción |                                                                                                    |                                                                |                                                                                                    |                                                       |                                                                                                    |                |                                                                                                    |                                                                                          |                                                            |  |  |
| *                            |                                |                                                                                                    |                                                                | Pruebes modificar. Gestioner acciones interintifucionales para qu                                                                                                    | e se brinden t                                        | n todas las atenciones y servicios con calidad y calideo.                                          |                |                                                                                                    |                                                                                          |                                                            |  |  |
|                              |                                | Products                                                                                                    | Teo Producto                                                   | Description                                                                                                    |                                                       | Unided Medide                                                                                      | Periodicidad   | Programa                                                                                                    | Subprograma                                                                              | Proyecto                                                   |  |  |
|                              | *                              |                                                                                                    | Final                                                          | Centros Ciudad Mujer Fortalecidos Y Funcionando - Pruebas Modifica                                                                                                    |                                                       | 356-Centro De Atención                                                                             | 1-leval        | 11-Cluded Mujer - Atendon Integral Para Las Mujeres En Honduras                                                                                                    | 0-Sin Descripción                                                                        | 0-Sin Descripción                                          |  |  |
|                              |                                | Accie                                                                                                    |                                                                |                                                                                                    |                                                       | Description                                                                                        |                |                                                                                                    |                                                                                          |                                                            |  |  |
|                              |                                |                                                                                                    | del monte to display.                                          |                                                                                                    |                                                       |                                                                                                    |                |                                                                                                    |                                                                                          |                                                            |  |  |
|                              | ¥ 3                            | 2                                                                                                    | Internedia                                                     | Informes De Gestión De Los Centros Ciudad Mujer Operando                                                                                                    |                                                       | 149-Informe                                                                                        | 4-Sinestal     | 11-Ciudad Mujer - Attencion Integral Para Las Mujeres En Honduras                                                                                                    | 0-Sin Descripción                                                                        | 0-Sin Descripción                                          |  |  |
|                              | Accon Descripco                |                                                                                                    |                                                                |                                                                                                    |                                                       | pion                                                                                               |                |                                                                                                    |                                                                                          |                                                            |  |  |
| 2 Pueta Nana                 |                                |                                                                                                    |                                                                |                                                                                                    |                                                       |                                                                                                    |                |                                                                                                    |                                                                                          |                                                            |  |  |
|                              | ¥ 3                            | 3                                                                                                    | Final                                                          | Centros Ciudad Mujer Fortalecidos Y Operando                                                                                                    |                                                       | 356-Centro De Mención                                                                              | 1-leval        | 11-Cluded Mujer - Atendon Integral Para Las Mujeres En Honduras                                                                                                    | 0-Sin Descripción                                                                        | Sin Descripción                                            |  |  |
|                              | Acide                          |                                                                                                    |                                                                |                                                                                                    |                                                       | Descripcion                                                                                        |                |                                                                                                    |                                                                                          |                                                            |  |  |
|                              |                                |                                                                                                    | onts to display.                                               |                                                                                                    |                                                       |                                                                                                    |                |                                                                                                    |                                                                                          |                                                            |  |  |
|                              | ¥ 1                            | 4                                                                                                    | Internedia                                                     | Consultarias Para El Fortalecimiento Institucional                                                                                                    |                                                       | 149-Informe                                                                                        | 2-Senestral    | 11-Cluded Mujer - Attention Integral Para Las Mujeres En Honduras                                                                                                    | 0-Sin Descripción                                                                        | Sin Descripción                                            |  |  |
|                              | Ación                          |                                                                                                    |                                                                |                                                                                                    | Description                                           |                                                                                                    |                |                                                                                                    |                                                                                          |                                                            |  |  |
| The abid records to display. |                                |                                                                                                    |                                                                |                                                                                                    |                                                       |                                                                                                    |                |                                                                                                    |                                                                                          |                                                            |  |  |
|                              | ۷ :                            | 5                                                                                                    | Internedia                                                     | Consultoria De Auditoria Externa                                                                                                    |                                                       | 140-Informe                                                                                        | 5-Anual        | 11-Cluded Mujer - Attendion Integral Para Las Mujeres En Honduras                                                                                                    | 0-Sin Descripción                                                                        | Sin Descripción                                            |  |  |
|                              |                                | Acción                                                                                                    |                                                                |                                                                                                    |                                                       | Descripcion                                                                                        |                |                                                                                                    |                                                                                          |                                                            |  |  |
|                              | No dhild records to display.   |                                                                                                    |                                                                |                                                                                                    |                                                       |                                                                                                    |                |                                                                                                    |                                                                                          |                                                            |  |  |
| _                            |                                |                                                                                                    | here and a                                                     | Parameter de la companya de la face de la face de la face de la companya de la companya de la compan | 11.00                                                 | 1.05 belows                                                                                        |                | 11 Product Marine - Resources Independ New Yor Marinese Relational and                                                                                                    | A Fie Personal de                                                                        | Fiel Description                                           |  |  |

Para rechazar los registros el sistema desplegara pantalla para notificación a los interesados describiendo que se rechazo exitosamente y dar clic en donde se puede enviar correo electrónico al usuario Maxima Autoridad Institucional.

| Reformulacion<br>sistema de Presupuesto - Reformulacion - Plan Estrategico y Operativo Entitucional - Plan Estrategico y Operativo Entitucional |
|----------------------------------------------------------------------------------------------------|
| Descrite Notificación de Agestinación                                                                                                    |
|                                                                                                    |
|                                                                                                    |
| Tota                                                                                                    |
| 5                                                                                                    |

El sistema le mostrará un mensaje "EL PROCESO FUE RECHAZADO", si desea regresar a la pantalla de inicio pulse el botón regresar.